## How to update your household member details on FDW eService

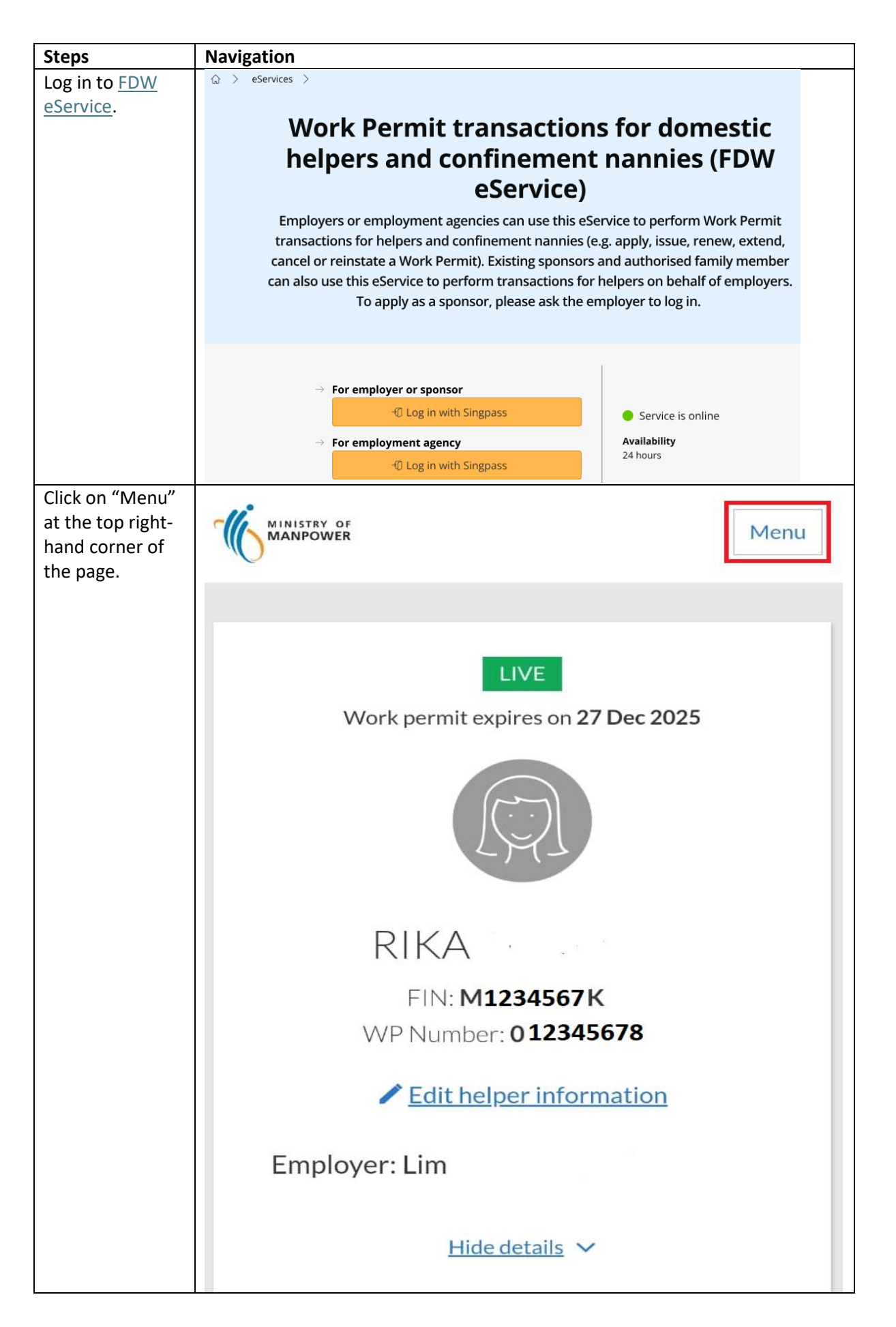

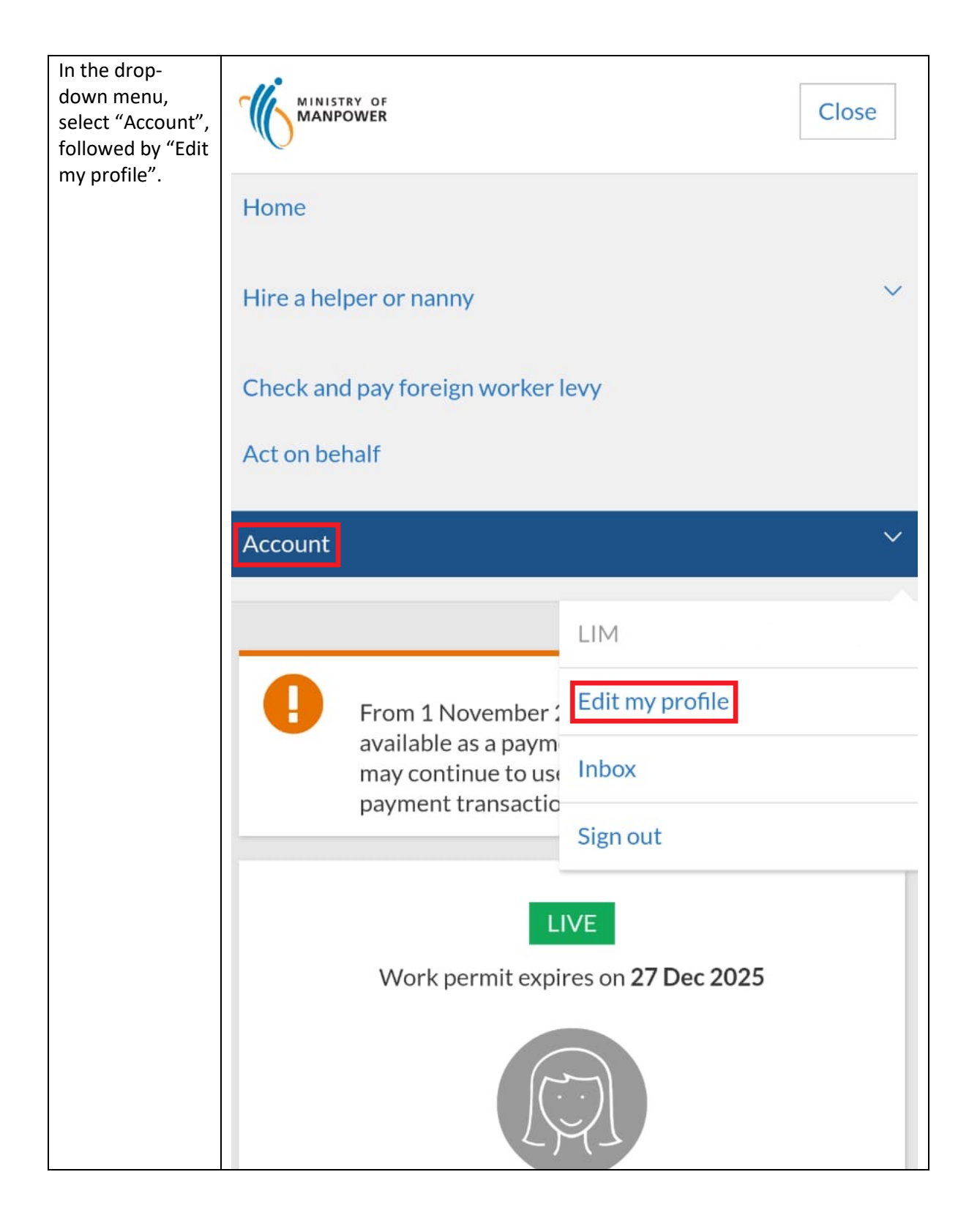

| Scroll to "3.<br>Household                                               | 2. Your contact details                                                                                                    |
|--------------------------------------------------------------------------|----------------------------------------------------------------------------------------------------|
| details" and<br>select "Add" to<br>update<br>household<br>member details | BUILDING NAME (OPTIONAL)                                                                                                    |
|                                                                          | IT'S WORTH KNOWING<br>If this is not your current address, please update it<br>using <u>ICA's eService</u> . Wait for 1 working day for the<br>address to be updated before submitting this form.                               |
|                                                                          | 3. Household details                                                                                                    |
|                                                                          | For us to assess your eligibility for levy concession,<br>please list all the people who are staying in your<br>house, excluding you and your spouse. If you are<br>eligible, the concession will take effect<br>automatically. |
|                                                                          | Add                                                                                                    |

| Fill in your<br>household<br>member details                                                               | 3. Household details                                                                                               |                                                                                                    |  |
|----------------------------------------------------------------------------------------------------|----------------------------------------------------------------------------------------------------|----------------------------------------------------------------------------------------------------|--|
| and click "Add".<br>You must read<br>and<br>acknowledge the<br>declaration by<br>ticking the<br>checkbox. | For us to assess you<br>please list all the peo<br>house, excluding you<br>eligible, the concess<br>automatically. | r eligibility for levy concession,<br>ople who are staying in your<br>a and your spouse. If you are<br>ion will take effect |  |
|                                                                                                    | #1                                                                                                    |                                                                                                    |  |
|                                                                                                    | FULL NAME                                                                                                    |                                                                                                    |  |
|                                                                                                    | ID TYPE                                                                                                    | Please select •                                                                                                    |  |
|                                                                                                    | ID NUMBER                                                                                                    |                                                                                                    |  |
|                                                                                                    | DATE OF BIRTH                                                                                                    | dd/mm/yyyy                                                                                                    |  |
|                                                                                                    | RELATIONSHIP                                                                                                    | Please select 🔹                                                                                                    |  |
|                                                                                                    | <u>ت</u>                                                                                                    |                                                                                                    |  |
|                                                                                                    | Add                                                                                                    |                                                                                                    |  |
|                                                                                                    | I confirm that the in submitted for this r                                                                         | formation and any documents<br>equest are true and correct.                                                                 |  |